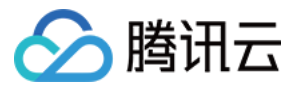

# DDoS 防护

# 故障处理

产品文档

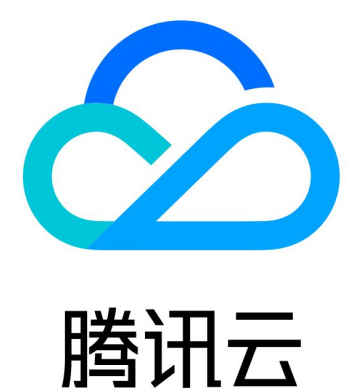

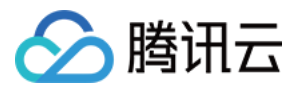

【版权声明】

©2013-2024 腾讯云版权所有

本文档著作权归腾讯云单独所有,未经腾讯云事先书面许可,任何主体不得以任何形式复制、修改、抄袭、传播全部或部分本文档内容。

【商标声明】

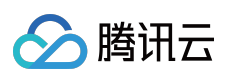

及其它腾讯云服务相关的商标均为腾讯云计算(北京)有限责任公司及其关联公司所有。本文档涉及的第三方主体的商标,依法由权利人所有。

【服务声明】

本文档意在向客户介绍腾讯云全部或部分产品、服务的当时的整体概况,部分产品、服务的内容可能有所调整。您 所购买的腾讯云产品、服务的种类、服务标准等应由您与腾讯云之间的商业合同约定,除非双方另有约定,否则, 腾讯云对本文档内容不做任何明示或默示的承诺或保证。

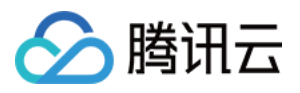

## 文档目录

故障处理

业务被大流量攻击导致封堵 DDoS 攻击未达到阈值业务 IP 被封堵 使用高防 IP,业务访问出现502报错 域名接入高防 IP,提示未备案 公网 IP 遭遇 DDoS 攻击

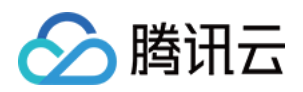

## 故障处理 业务被大流量攻击导致封堵

最近更新时间:2024-07-01 11:40:46

## 现象描述

业务被大流量攻击导致 IP 封堵,业务无法访问。

## 可能原因

超过防护流量阈值,导致被封堵。 攻击还在持续,无法进行自动解封。

## 解决思路

默认情况下,封堵2~24小时后自动解封(具体封堵时长,请以实际封堵时长为准)。在紧急情况下,可申请DDoS 应急防护。

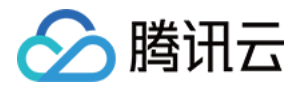

## DDoS 攻击未达到阈值业务 IP 被封堵

最近更新时间:2024-07-01 11:40:46

## 现象描述

攻击流量没有达到购买封堵阈值,但 IP 被封堵。

## 可能原因

已购买 DDoS 高防包,所有出网口的攻击流量总和未达到购买阈值便进行封堵。计算方式:所有出网口的攻击流量与购买阈值对比。

1. 根据封堵的节点位置分为两种封堵。

TIX 封堵:为腾讯的出口网关进行封堵,封堵的阈值是可调控的。

ISP 封堵:为运营商封堵,封堵的阈值基本固定的。

2. 在 ISP 封堵的情况下分为两种方式封堵。

单 IP 封堵:当一个 IP 的流量达到某个出口单 IP 封堵阈值(根据出口带宽设置)时封堵。

多 IP 封堵:当某个检测区间 IDC 的总流量(攻击流量+业务流量)超过多 IP 封堵阈值。

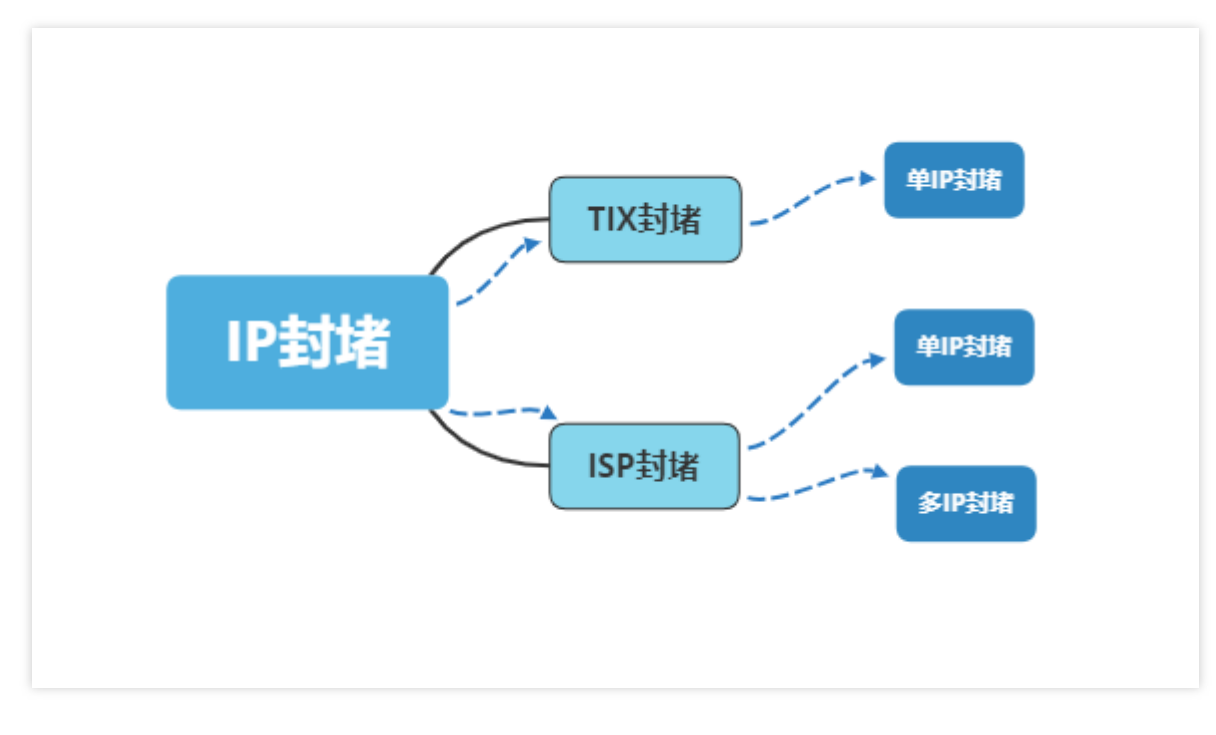

## 解决思路

等待攻击结束后进行自助解封或者自动解封。

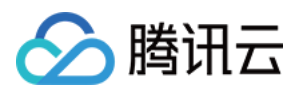

## 处理步骤

1.登录 DDoS 防护管理控制台,在左侧导航中,选择自助解封页面,查看自助解封剩余次数。
若自助解封剩余次数为0,则跳转到步骤5,或等待自动解封。
若自助解封剩余次数不为0,则跳转到步骤2。

#### 说明:

自动解封时间,请参考控制台解封中心页面的"预计解封时间"项。

#### 2.

查看攻击是否已停止,请选择防护概览查看。

若是,则跳转到步骤3。

若否,待攻击停止时,继续执行解封操作,执行步骤3。

说明:

攻击如果持续进行未停止,则无法进行解封,需等待攻击结束自助解封或自动解封。

3.

在左侧导航中,选择**解封中心**,进入解封操作页面。

4. 在解封操作页面,找到状态为"自动解封中"的防护 IP,在右侧操作栏中,单击解封。

5.

不同 DDoS 防护产品的用户,对应建议如下:

如果是 DDoS 基础防护用户,建议用户购买高防包(支持防护地域:广州、上海和北京),首次绑定设备 可进行解封。

如果是 DDoS 高防用户,建议用户升级防护套餐(增加防护次数或防护 IP 数),可提前解除封堵。

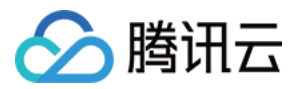

## 使用高防 IP, 业务访问出现502报错

最近更新时间:2024-07-01 11:40:46

## 现象描述

使用高防 IP 之后,访问业务出现502报错:Bad Gateway,如图所示:

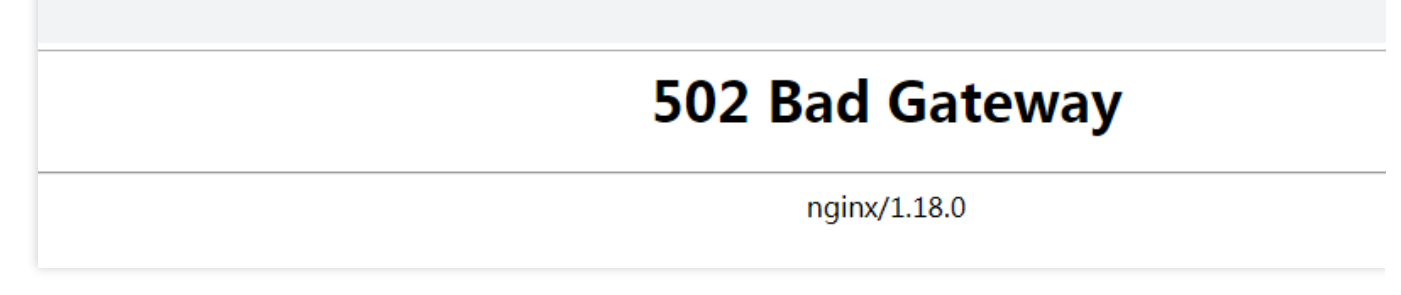

## 可能原因

使用高防 IP 后的业务流量走向图:

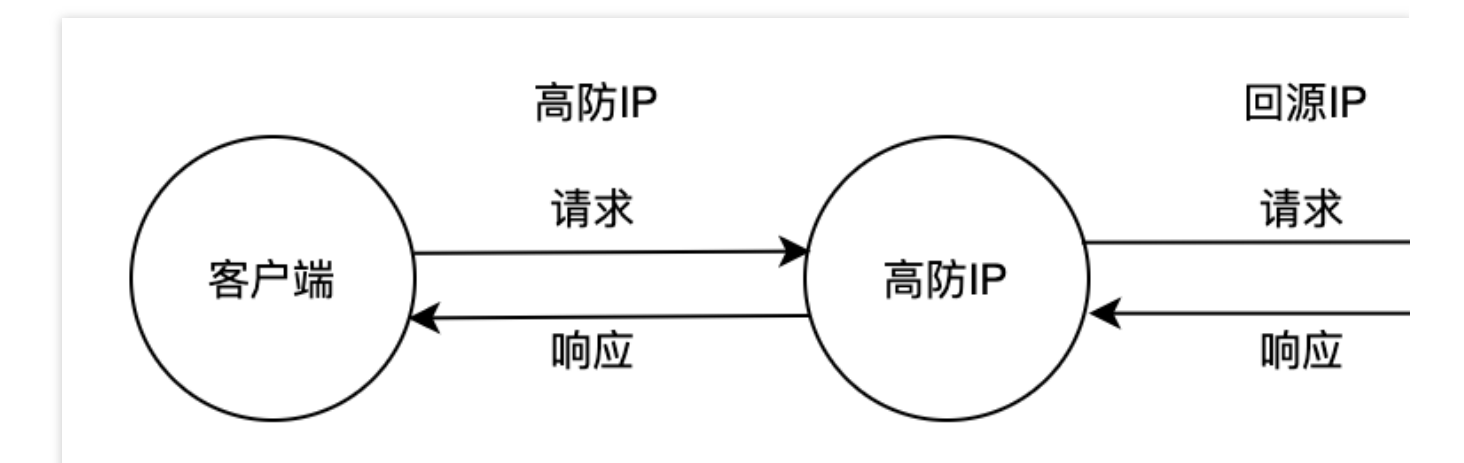

#### 原因一:回源 IP 被源站拦截或限速

在配置高防 IP 后,源站服务器的 IP 被高防 IP 在中间代理而被隐藏。所有经过高防 IP 服务访问的客户端源 IP 都会 变成高防 IP 的回源 IP。源站服务器接收到的访问请求都是来自高防 IP 回源段,而高防 IP 回源段的 IP 数量有限,分 摊过后每个回源 IP 访问源站服务器的请求量较大。

若源站服务器配置了 DDoS 攻击等相关安全防护策略,将有机率触发 DDoS 防护策略,导致将回源 IP 限速甚至拦截。

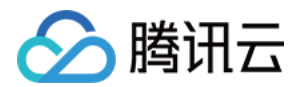

#### 原因二:源站本身异常,导致响应高防的请求超时

导致异常的可能原因:

- 1. 在使用高防 IP 之前, 源站 IP 暴露, 被恶意攻击导致故障。
- 2. 源站服务器机房物理故障。
- 3. 服务器内存、CPU 占用过高,导致性能降低。
- 4. 源站服务器中 Apache、Nginx 等 Web 程序异常。
- 5. 公网转发至源站服务器间链路出现故障。

#### 原因三:网络抖动或者链路故障

公网网络质量不佳造成的业务访问不稳定,提示502报错。

### 解决思路

#### 原因一:解决思路

通过腾讯云拨测平台对源站 IP 和高防 IP 进行拨测,对比源站 IP 和高防 IP 的访问情况,拨测方式可以参考 腾讯云拨测使用说明。

如源站 IP 正常、高防 IP 大范围异常,则可以判断为高防回源 IP 被源站服务器拦截或限速导致,建议进行高防回源 IP加白操作。

详细处理步骤请参见 原因一:处理步骤。

#### 原因二:解决思路

通过将本地主机的解析结果修改为源站来验证源站本身是否正常,首先修改本地 hosts 文件,确认 hosts 绑定已经生效之后,使用域名进行验证源站是否可以正常访问,如不能正常访问,可以尝试做如下处理:

- 1. 源站 IP 保护。详情步骤请参见 处理措施1。
- 2. 请相关人员进行机房故障检查, 修复物理故障。详情步骤请参见处理措施2。
- 3. 确认 Web 服务是否正常并修复。详情步骤请参见处理措施3。
- 4. 检查服务器进程占用,内存占用等性能参数是否正常并恢复至正常状态。详情步骤请参见处理措施4。

5. 查看网络层面进行排查或者源站链路监控设备监控到的链路状态,也可通过更换链路测试进行验证与规避。详情步骤请参见处理措施5。

详细处理步骤请参见原因二:处理步骤。

#### 原因三:解决思路

确定是否存在链路故障情况并联系网络服务商进行修复。

详细处理步骤请参见 原因三:处理步骤。

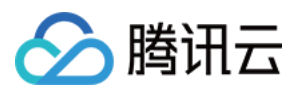

## 处理步骤

### 原因一:处理步骤

将高防 IP 回源段添加至防火墙、主机安全防护软件的白名单中进行放行,下面以 CentOS 6.5 操作系统的防火墙添加白名单为例:

1. 执行如下命令, 查看 Linux 防火墙的状态。

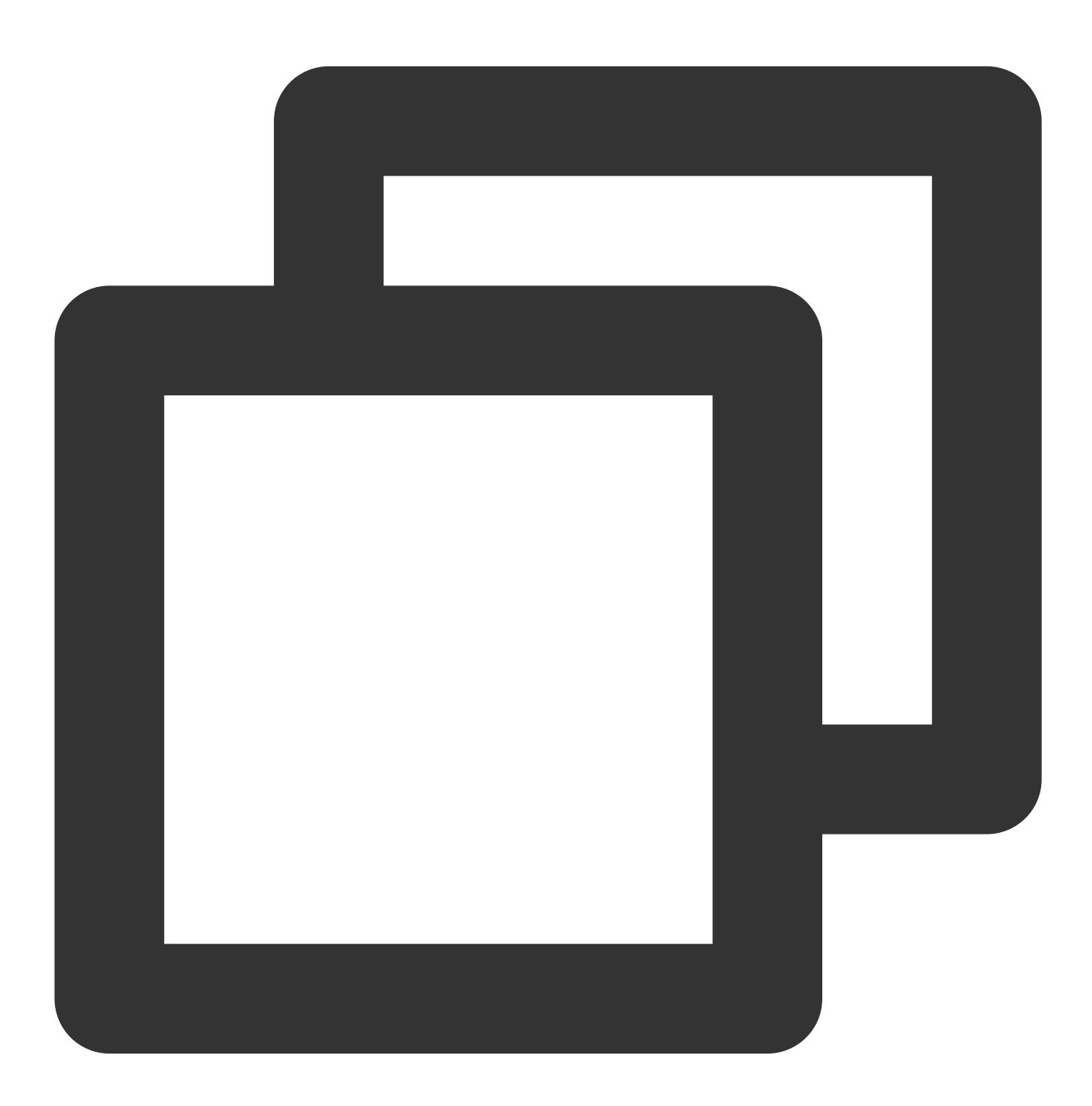

service iptables status

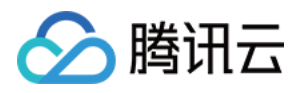

如果控制台提示 Chain INPUT、Chain FORWARD 以及 Chain OUTPUT 项下没有任何规则条目,说明防火墙还未开 后。

## service iptables status

[root@localhost /]# service iptables status Table: filter Chain INPUT (policy ACCEPT) num target prot opt source Chain FORWARD (policy ACCEPT) num target prot opt source Chain OUTPUT (policy ACCEPT) num target prot opt source

2. 执行如下命令, 查看防火墙配置文件。

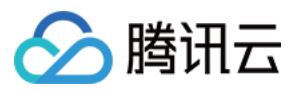

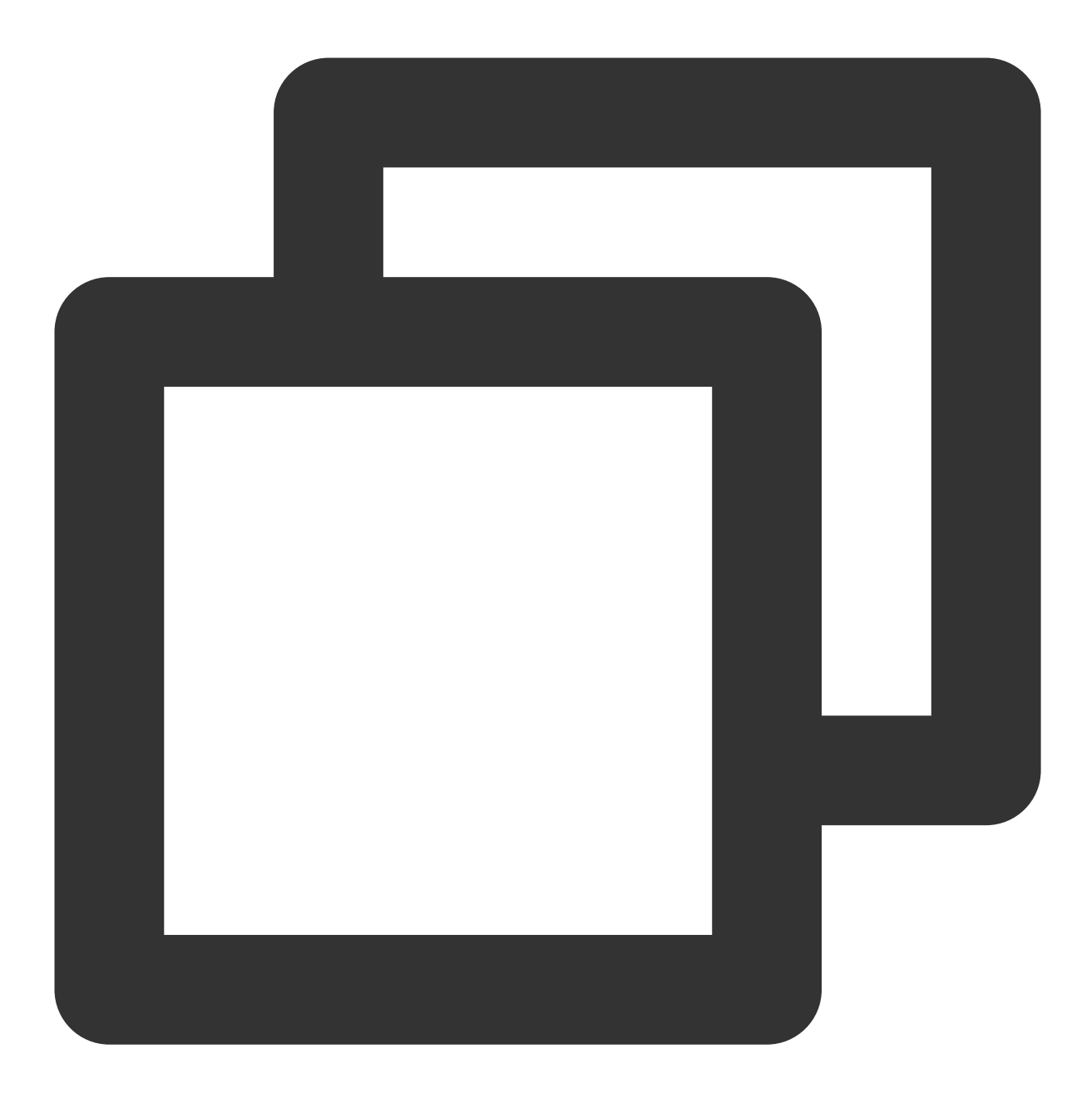

cat /etc/sysconfig/iptables

根据业务需求,确保防火墙没有额外的黑白名单设置后,将防火墙开启,防止直接打开防火墙之后对业务造成影响。

3. 执行如下命令, 开启防火墙。

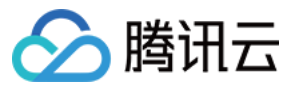

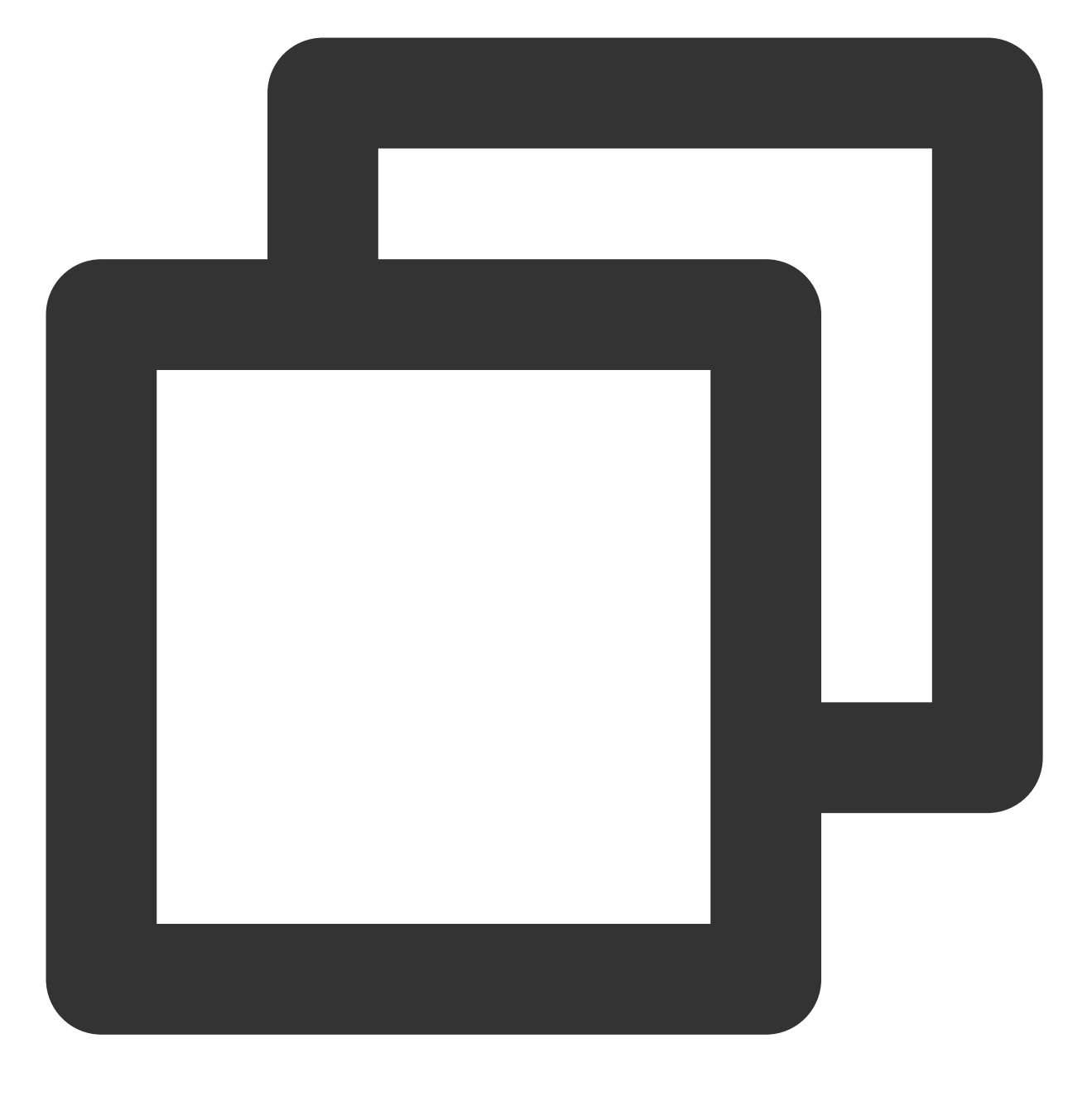

service iptables start

## service iptables start

## [root@localhost /]# service iptables start **iptables: Applying firewall rules:** 4. 执行如下命令,再次查看防火墙状态。

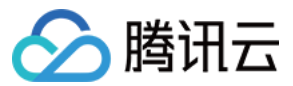

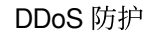

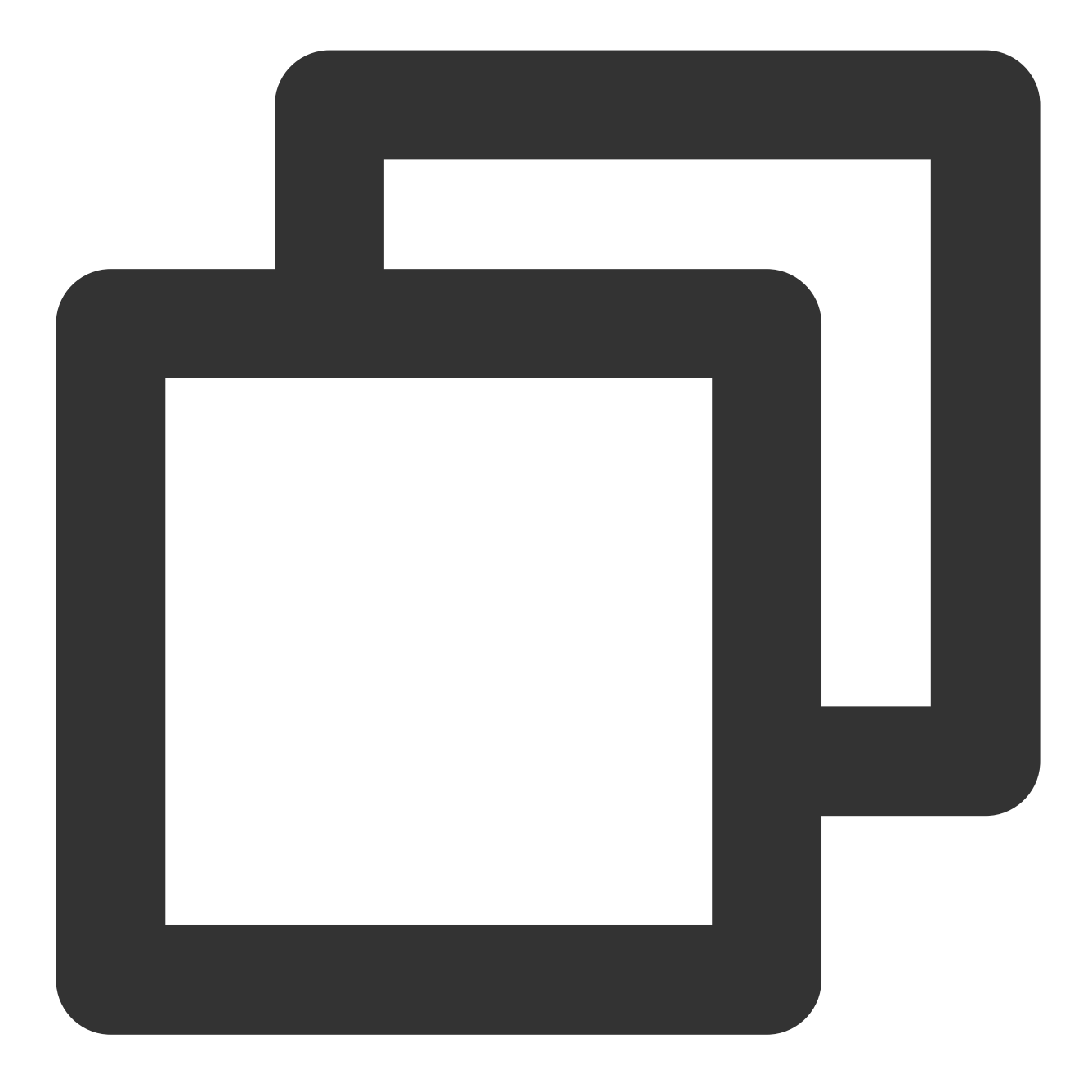

service iptables status

如果控制台提示 Chain INPUT、Chain FORWARD 以及 Chain OUTPUT 任意项显示规则条目,证明防火墙已经打开。

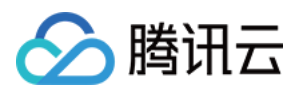

|       | [root@localhost               | /]# serv   | ice iptables status |             |  |  |  |  |
|-------|-------------------------------|------------|---------------------|-------------|--|--|--|--|
|       | Chain INDUT (no               | licy ACCE  | DT)                 |             |  |  |  |  |
|       | chain inFor (po               | DICY ACCE  | F1)                 | destination |  |  |  |  |
|       | num target                    | prot opt   | source              | destination |  |  |  |  |
|       | 1 ACCEPT                      | all        | 0.0.0/0             | 0.0.0.0/0   |  |  |  |  |
|       | ESTABLISHED                   |            |                     |             |  |  |  |  |
|       | 2 ACCEPT                      | icmp       | 0.0.0.0/0           | 0.0.0.0/0   |  |  |  |  |
|       | 3 ACCEPT                      | all        | 0.0.0.0/0           | 0.0.0.0/0   |  |  |  |  |
|       | 4 ACCEPT                      | tcp        | 0.0.0.0/0           | 0.0.0.0/0   |  |  |  |  |
|       | dpt:22                        |            | -                   | -           |  |  |  |  |
|       | 5 REJECT                      | all        | 0.0.0.0/0           | 0.0.0.0/0   |  |  |  |  |
|       | mp-host-prohibi               | ted        |                     | , -         |  |  |  |  |
|       | mp nose pronizoz              | cea        |                     |             |  |  |  |  |
|       | Chain EORWARD (policy ACCEPT) |            |                     |             |  |  |  |  |
|       | num target                    | poticy Ac  | source              | destination |  |  |  |  |
|       |                               |            | Source              |             |  |  |  |  |
|       | I REJECT                      | all        | 0.0.0.0/0           | 0.0.0.0/0   |  |  |  |  |
|       | mp-host-prohibited            |            |                     |             |  |  |  |  |
|       |                               |            |                     |             |  |  |  |  |
|       | Chain OUTPUT (policy ACCEPT)  |            |                     |             |  |  |  |  |
|       | num target                    | prot opt   | source              | destination |  |  |  |  |
| 5. 执行 | f如下命令,设置 IP 白名单               | ,将回源 IP 段加 | 口入防火墙白名单中。          |             |  |  |  |  |

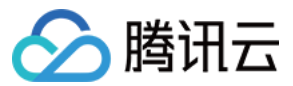

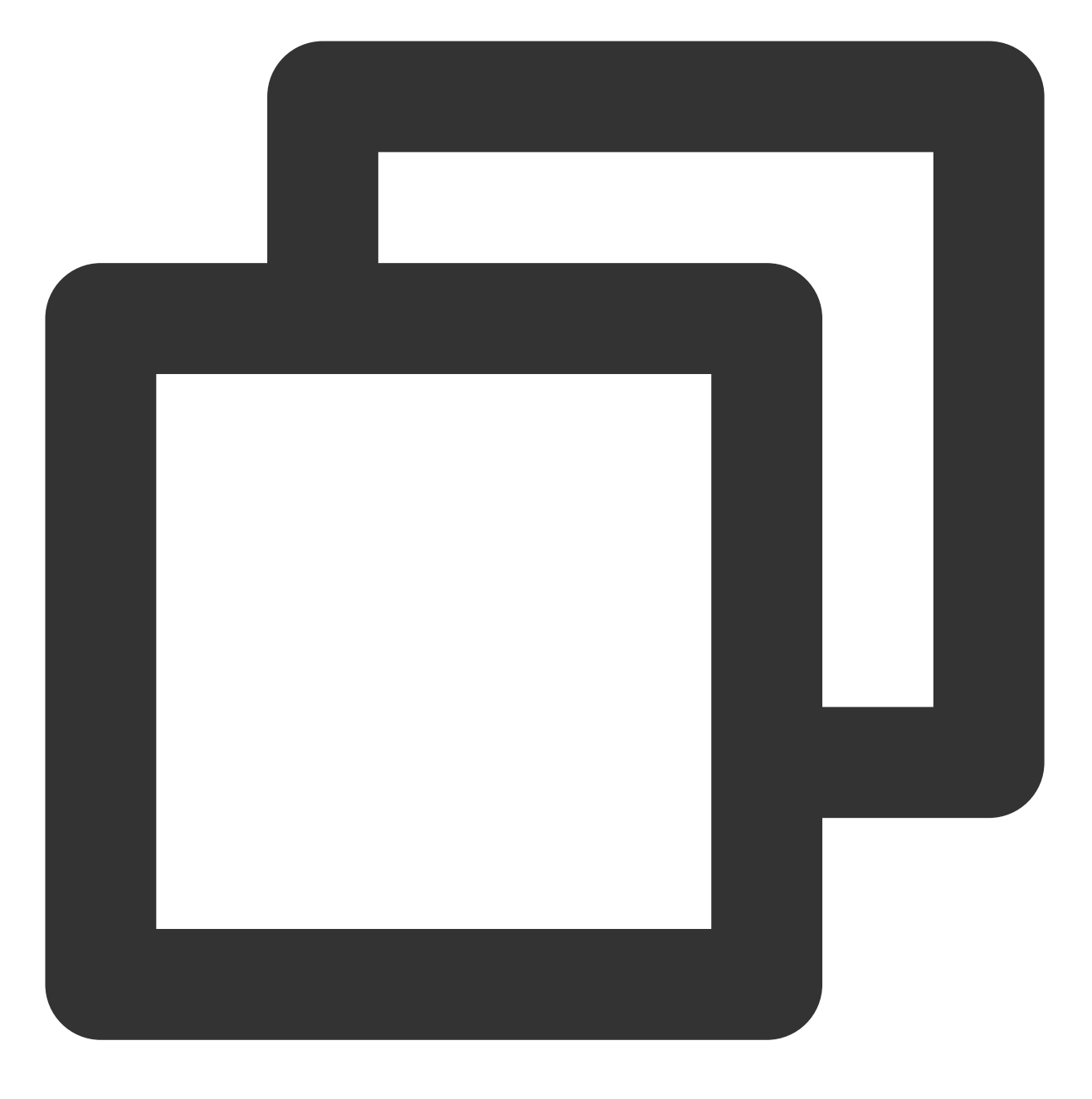

Iptables -A INPUT -s 回源IP -j ACCEPT

6. 执行如下命令, 查看添加的白名单策略, 是否成功添加到了防火墙配置中。

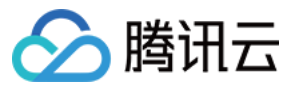

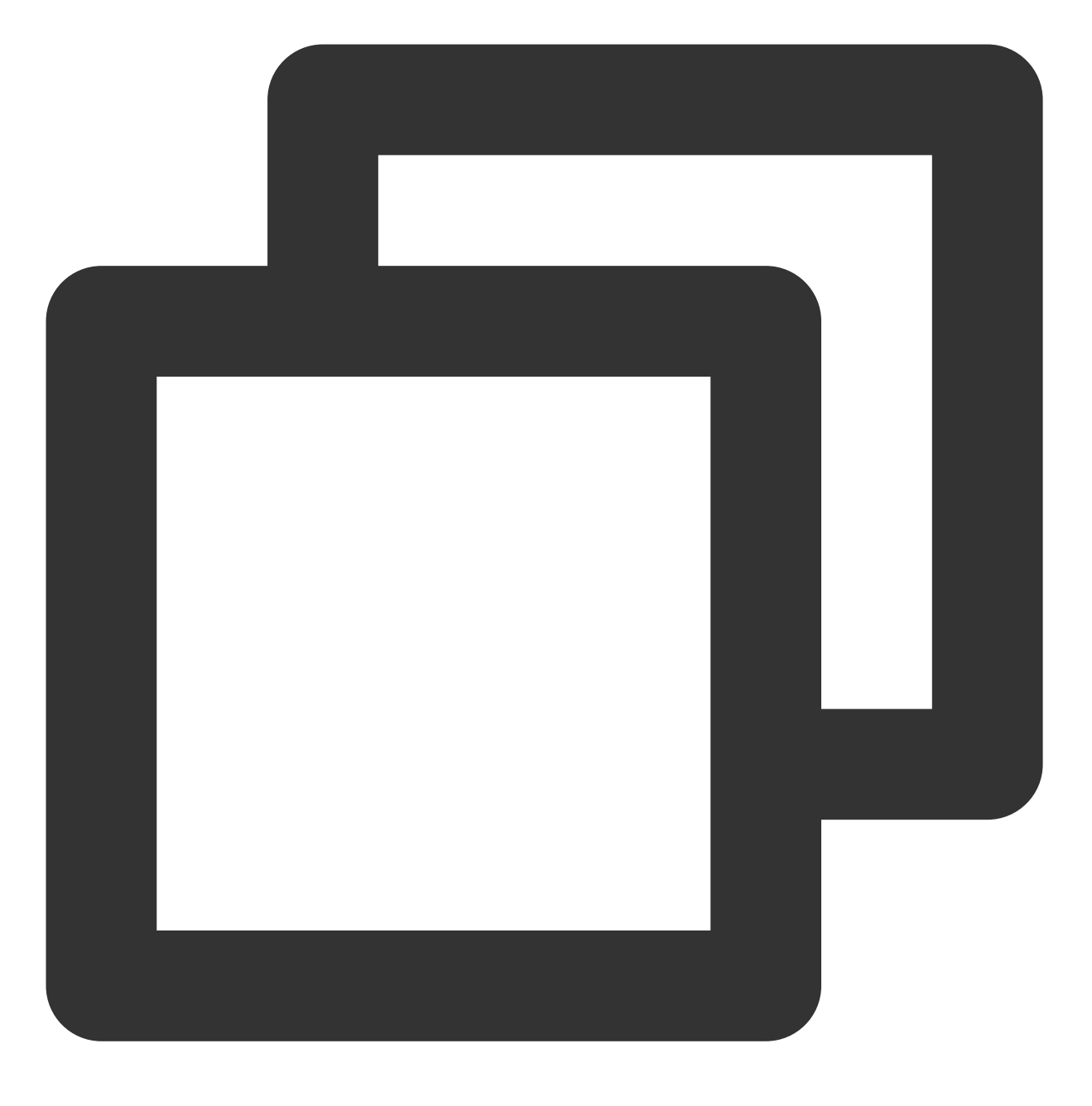

iptables -nL --line-number

如果看到添加的防火墙规则在输出内容内,则代表添加成功。 7.执行如下命令,保存防火墙配置。

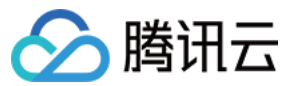

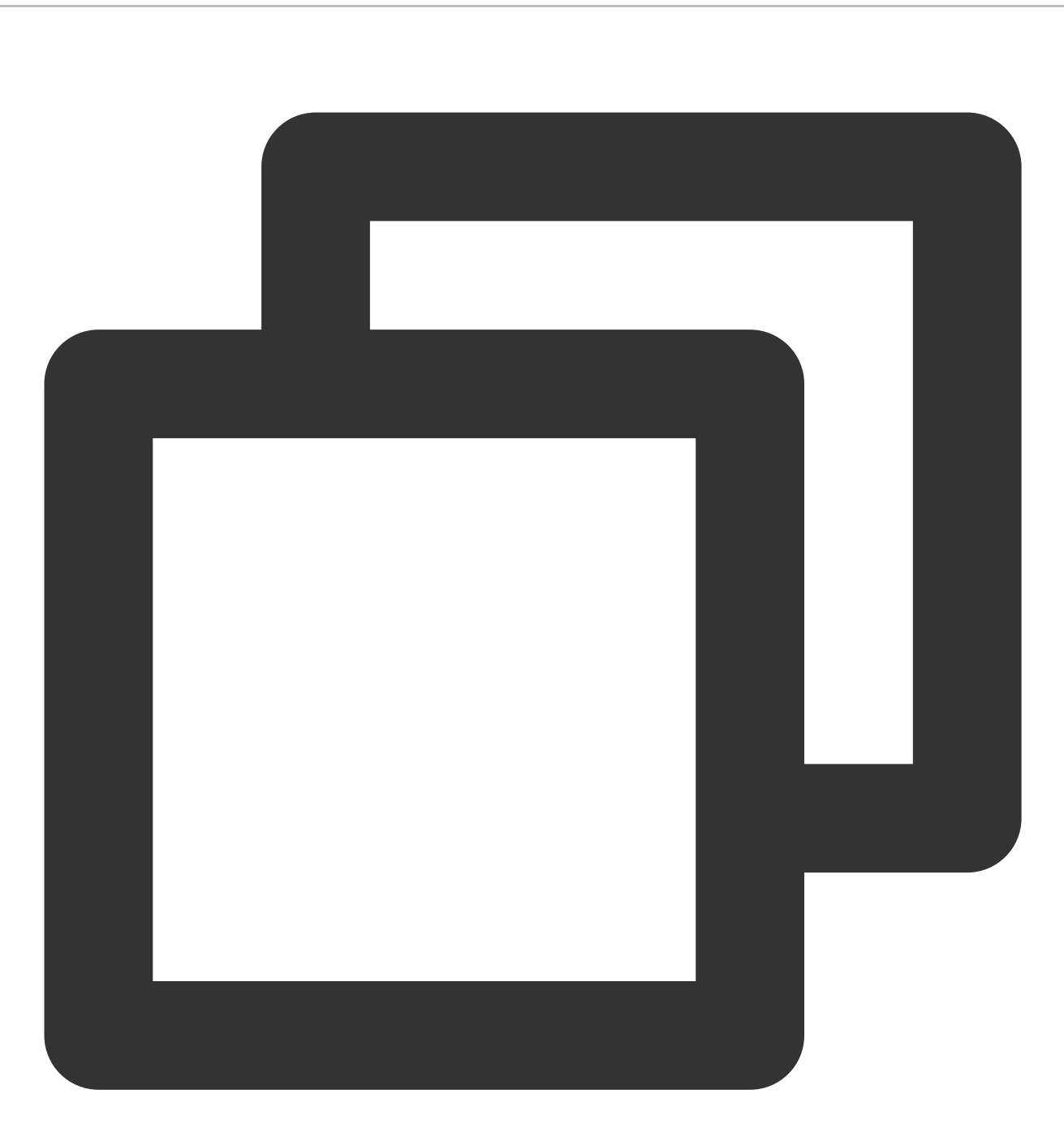

service iptables save

[root@localhost /]# service iptables save iptables: Saving firewall rules to /etc/sysconfig/ 8.执行如下命令,重启防火墙,使配置生效。

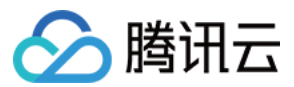

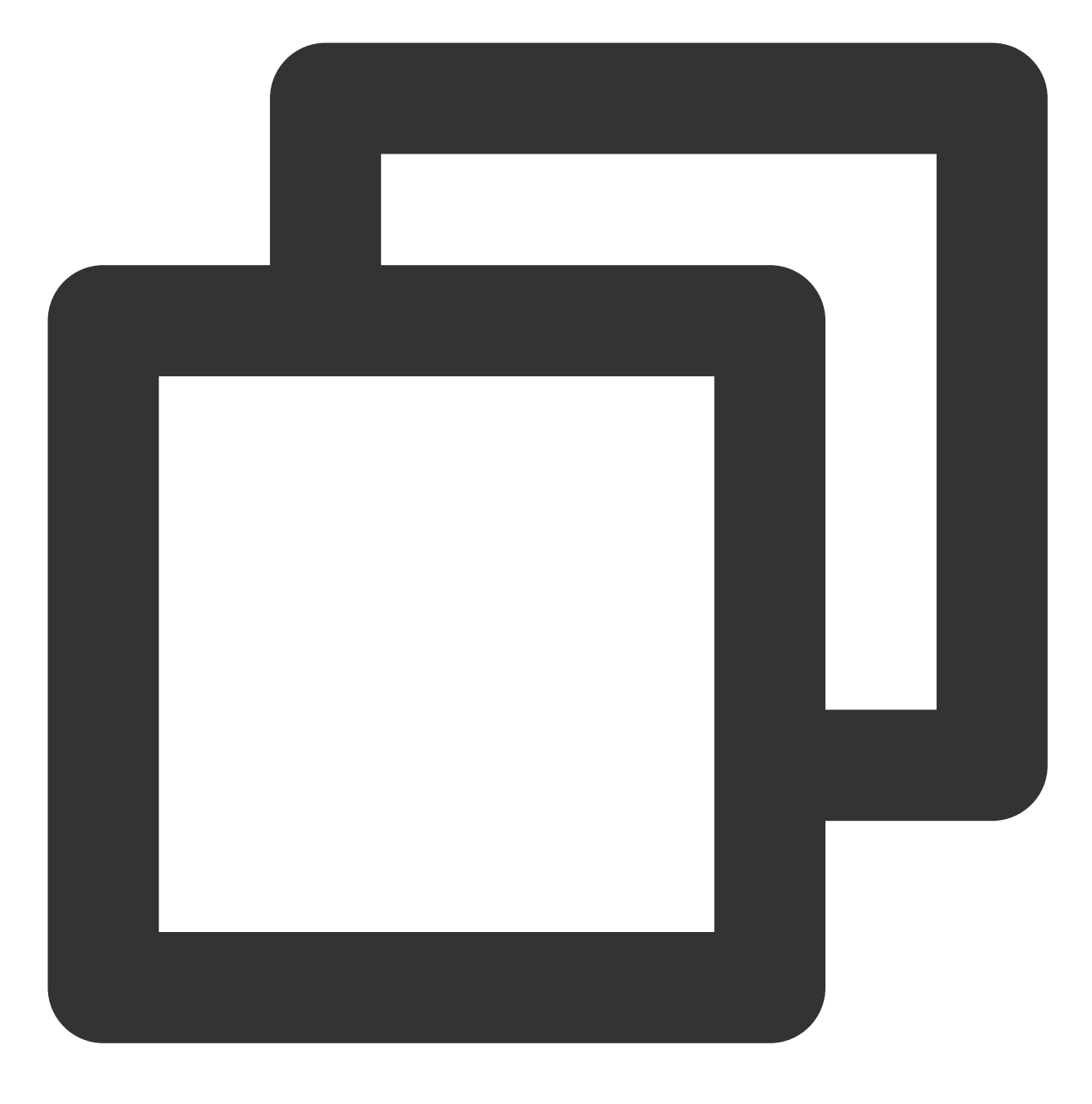

service iptables restart

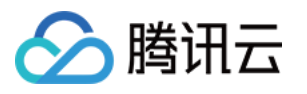

| [root@loca | alhost /]# service iptables restart     |
|------------|-----------------------------------------|
| iptables:  | Setting chains to policy ACCEPT: filter |
| iptables:  | Flushing firewall rules:                |
| iptables:  | Unloading modules:                      |
| iptables:  | Applying firewall rules:                |

#### 原因二:处理步骤

将本地主机的解析结果修改为源站,来验证源站本身是否正常,首先修改本地 hosts 文件,具体操作如下:

1. 修改本地hosts文件, 使本地对业务高防域名的请求到达源站 IP, 下面以 Windows 操作系统为例, 配置本地 hosts 文件:

打开本地计算机 C:\\Windows\\System32\\drivers\\etc 路径下的 hosts 文件, 在文末添加如下内容:

### <源站 IP 地址> <被防护网站的域名>

例如源站 IP 为10.1.1.1, 域名为 www.qqq.com , 则添加:

### **10.1.1.1** www.qqq.com

保存 hosts 文件,在本地计算机对被防护的域名运行 ping 命令。

当解析到的 IP 地址是 hosts 文件中绑定的源站 IP 地址时,说明本地 hosts 生效。若没有解析到源站 IP,在

Windows 的命令提示符中运行 ipconfig /flushdns 命令,刷新本地的 DNS 缓存。

2. 确认 hosts 绑定已经生效之后,使用域名进行验证:源站是否可以正常访问,如不能正常访问,针对可能原因对应做如下处理。

#### 处理措施1:源站 IP 保护

查看源站流量、请求量是否有大量增长,同时对比高防 IP 管理控制台中的监控。服务器本身流量监控以 CentOS 系统为例,具体操作如下:

1. 常见 Linux 服务器网络流量使用情况可以使用 iftop 进行查看:

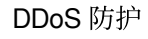

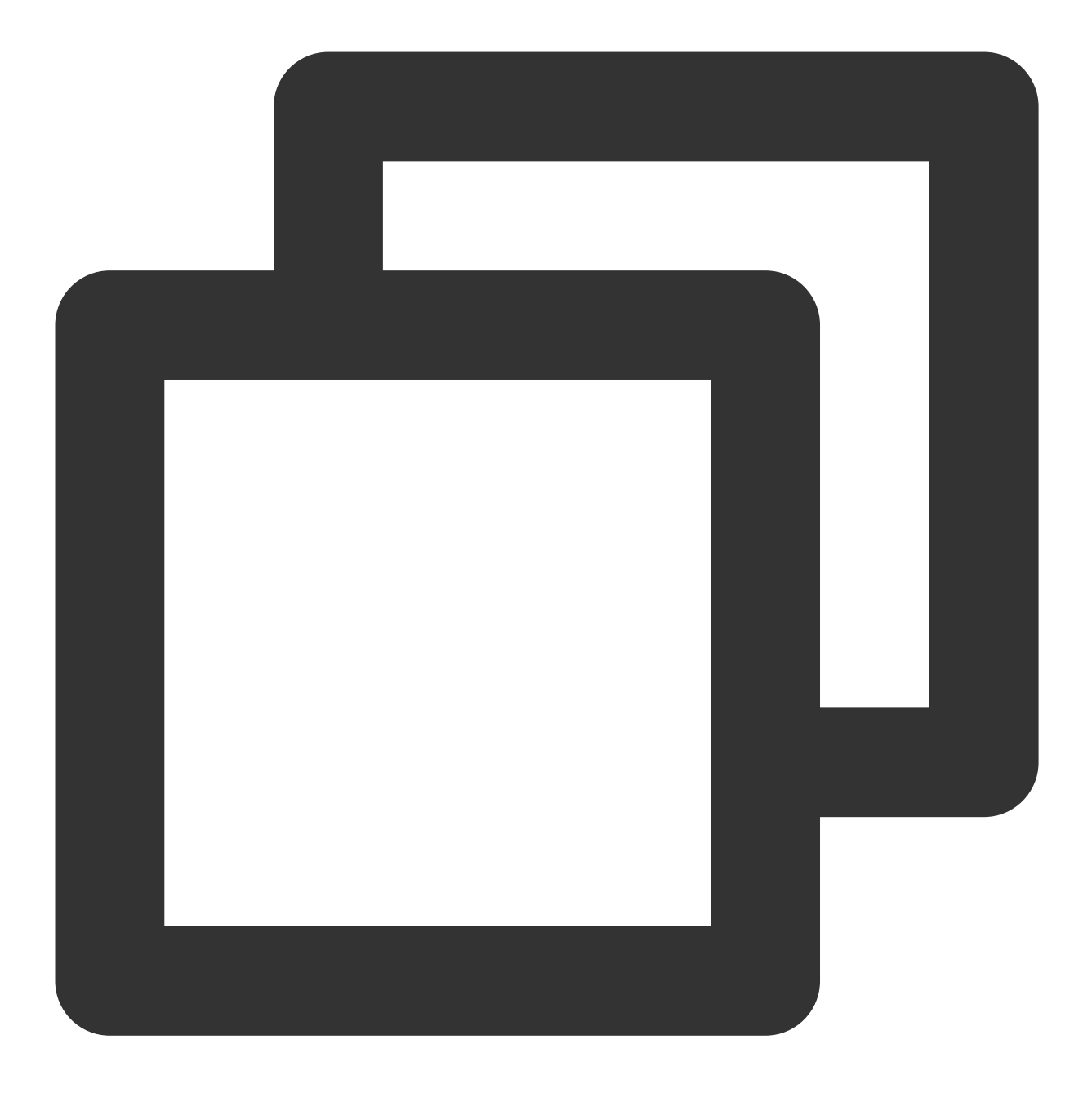

执行命令:iftop [-i interface] (参数 -i 后跟的 interface 表示网络接口名, 如 eth0、eth1 )

输出如下:

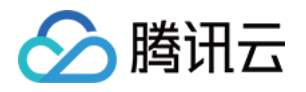

| L                             | 25.0Kb                                      | 50.0Kb              |                         | 75.0Kb |                 |
|-------------------------------|---------------------------------------------|---------------------|-------------------------|--------|-----------------|
| nlm7l3ilyinf41                |                                             | => 11               |                         |        | 97.             |
|                               |                                             | <=                  |                         |        | 18.             |
| nlm7l3 <mark>ilyinf</mark> 41 |                                             | => 11               |                         |        | 8.7             |
|                               |                                             | <=                  |                         |        | 8.4             |
| n1 <mark>m7l3ilyinf41</mark>  |                                             | => 11               |                         |        | 1.5             |
|                               |                                             | <=                  |                         |        | 9.5             |
| n1m7l3ilyinf41                |                                             | => 2                |                         |        | 1.4             |
| · · ·                         |                                             | <=                  |                         |        | 16              |
| nlm7l3ilvinf41                |                                             | => 1                |                         |        |                 |
| ,                             |                                             | <=                  |                         |        |                 |
|                               |                                             |                     |                         |        |                 |
| TX:<br>RX:<br>TOTAL:          | cumm: 279KB<br>3 <mark>10KB</mark><br>589KB | p <mark>eak:</mark> | 109Kb<br>206Kb<br>311Kb | rates: | 10<br>37.<br>14 |
|                               | 000112                                      |                     |                         |        | - 1             |

回显结果说明:

第一行:带宽使用情况显示。

中间部分为外部连接列表,即记录了哪些 IP 正在和本机的网络连接。

中间部分靠右侧部分是实时流量信息,分别是该访问 IP 连接到本机2秒、10秒和40秒的平均流量。

=> 代表发送数据, <= 代表接收数据。

底部三行:

第一列:TX表示发送流量,RX表示接收流量,TOTAL表示总流量。

第二列 cumm:表示第一列各种情况的总流量。

第三列 peak:表示第一列各种情况的流量峰值。

第四列 rates:表示第一列各种情况2秒、10秒、40秒内的平均流量。

2. 查看高防 IP 管理控制台的业务流量监控,参考 防护概览(总览)。

如果源站遭到大流量攻击,但高防IP管理控制台显示无异常,则有可能是攻击绕过高防IP直接攻击源站。此种源 IP 暴露的处理方法参考 源站 IP 暴露的解决方法。

#### 处理措施2:请相关人员进行机房故障检查,修复物理故障

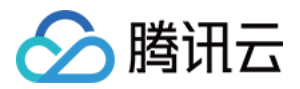

对服务器硬件状态进行自查:查看源站服务器机房是否出现断电、网卡、驱动、内存以及接线等物理硬件故障情况,及时更新或修复。

#### 处理措施3:确认 Web 服务是否正常并修复

查看源站服务器的相关监控, CPU/内存的使用率、带宽的使用率等情况。

#### 说明:

通常情况下 CPU 或者内存的使用率长时间超过90%,即可判断为状态异常。

带宽使用需要对比业务正常时期业务进程占用情况,查看是否有明显增长,可以参照 云服务器带宽使用率过高。 如有异常,进一步处理请您联系相关的技术人员或机房负责人员协助排查问题。

#### 处理措施4:检查服务器进程占用,内存占用等性能参数是否正常并恢复至正常状态

对服务器 Web 程序状态进行自查:使用 ps -C nginx -o pid 命令查看服务器 nginx 进程是否正常运行。 如有异常需要联系服务器技术人员,针对源站服务器中 Apache、Nginx 等服务进行修复至业务正常状态水平。

#### 处理措施5:查看网络层面进行排查或者源站链路监控设备监控到的链路状态,也可通过更换链路测试进行验证与规 避

对公网网络至源站服务器间链路质量,链路连通情况,中间网络设备转发情况等全面进行自查,确保此段链路连通 性正常。

#### 原因三:处理步骤

通过腾讯云拨测平台中的站点质量监控对源站 IP 和高防 IP 分别进行公网网络质量的检测和监控。监控方式可以参考 腾讯云拨测使用说明。

如果有公网网络质量不佳的情况,进一步需要联系所属运营商进行反馈处理。

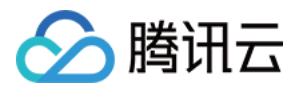

## 域名接入高防 IP, 提示未备案

最近更新时间:2024-07-01 11:40:46

## 现象描述

域名接入高防 IP, 提示未备案。

域名未备案

## 可能原因

#### 域名未在工信部备案

根据国务院令第292号《互联网信息服务管理办法》和《非经营性互联网信息服务备案管理办法》规定,国家对经营 性互联网信息服务实行许可制度,对非经营性互联网信息服务实行备案制度。未获取许可或者未履行备案手续的, 不得从事互联网信息服务,否则属于违法行为。

因此, 所有对中国大陆境内提供服务的网站都必须先进行 ICP 备案, 备案成功并获取通信管理局下发的 ICP 备案号 后, 才能开通访问。

#### 备案信息未及时同步

若您接入域名已经在工信部备案成功, 接入高防 IP 时提示域名未备案, 可能是因为工信部备案信息还未同步腾讯云 网站备案系统。

### 处理步骤

#### 域名未在工信部备案

您可以使用腾讯云网站备案系统进行备案,备案成功并获取通信管理局下发的 ICP 备案号后,即可使用域名接入高防 IP。

#### 说明:

若您在其他备案接入商进行备案,详情请咨询您的备案接入商。

#### 备案信息未及时同步

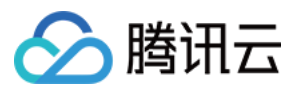

备案完成后,一般工信部信息同步以及腾讯云备案管理系统的信息拉取均需要一定周期,请您等待24小时后再进行 接入。

# 🤡 腾讯云

## 公网 IP 遭遇 DDoS 攻击

最近更新时间:2024-07-01 11:40:46

## 现象描述

业务遭受 DDoS 大流量攻击,消耗目标服务器性能/网络带宽,造成服务器无法正常提供服务。

### 可能原因

用户 IP 遭受的攻击大小,超过了腾讯云赠送的基础防护能力(2Gbps)。

## 解决思路

更换公网 IP(攻击停止时,临时方案)

攻击者发起 DDoS 攻击是针对具体业务 IP,通过临时更换 IP,只能临时规避被封堵的问题,无法根本解决,攻击者可能随时针对新 IP 发起第二次攻击,产生二次影响。

购买高防产品(推荐方案)

通过购买 DDoS 高防产品,提升 IP 的防护能力,抵御大流量攻击,如攻击流量超过了高防包所在地域的能力,可按 需选择更大防护能力的高防 IP 产品。

## 处理步骤

#### 更换公网 IP(攻击停止时,临时方案)

更换公网 IP 相关限制如下: 单个账号单个地域不超过3次/天。 单台实例仅允许更换1次公网 IP。 更换后原公网 IP 将被释放。 更换操作详情,请参见更换公网 IP 地址。 **购买配置高防产品(推荐方案)** 购买并配置 DDoS 高防包,请参见 购买指引 和 快速入门。 购买并配置 DDoS 高防 IP,请参见 购买指引 和 快速入门。 DDoS 高防包和 DDoS 高防 IP 的对比,请参见 DDoS 防护解决方案对比。